# Chromebook(クロームブック)の概要説明

~教育現場向けに開発された共有可能な学習用デバイス~

教育指導課 情報化推進係

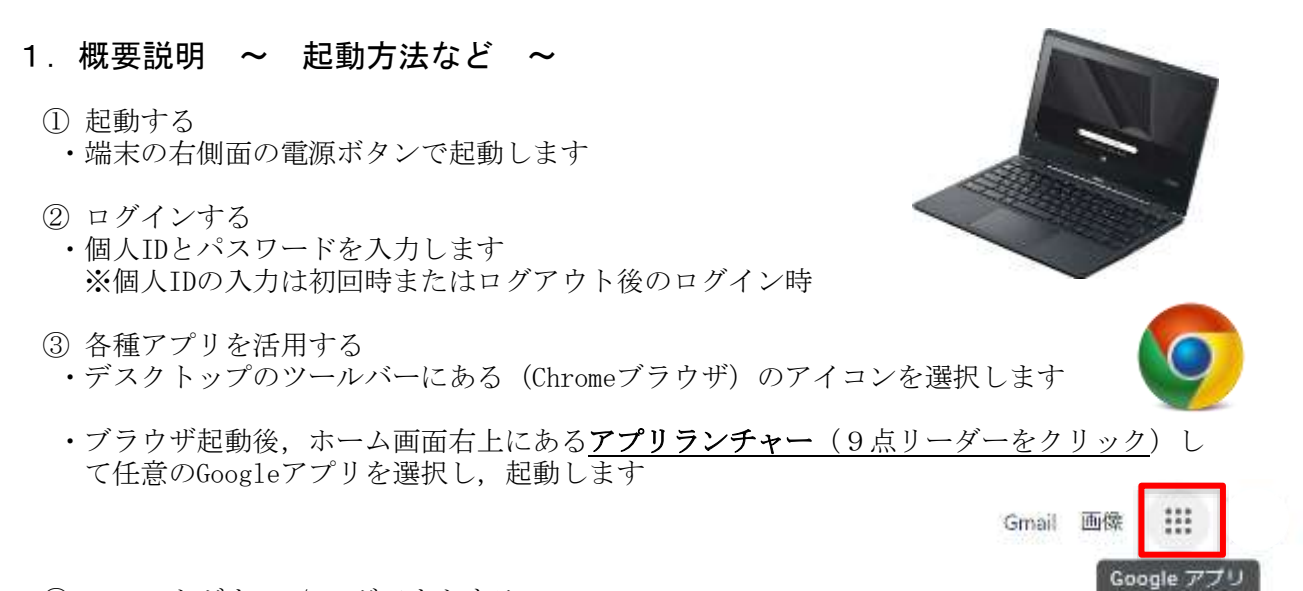

④ シャットダウン / ログアウトする
 ・デスクトップ画面の右下にあるツールバー(電源容量などが表示されているもの)をクリックし、シャットダウンを選びます

#### 2. 概要説明

~ G suite for education (ジー スイート フォー エデュケーション)の主なGoogleアプリ ~

公的な機関でも利用されているアプリケーションサービスであり、在仙の大学でも活用されている統合的なソフトです。すべて、無料で活用できます。

○どこからでもコラボレーション

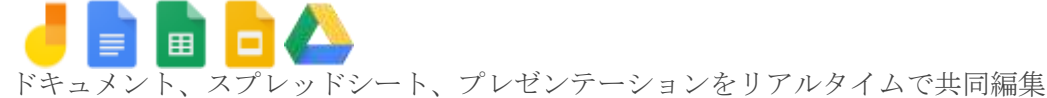

○あらゆるタスクを管理

To-Do リストの作成、タスクのリマインダーや会議のスケジュールの設定

○各種のコミュニケーション手段

♥▶ メール、チャット、ビデオ会議でやり取り

○クラスを簡単に管理

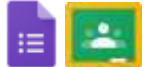

クラスの作成、課題の出題、テストの実施、フィードバックの提供などを行い、すべてを1 ケ所で管理

## (1) Google ドキュメント ≒ Word、一太郎

◎できること

- ➤ Microsoft Wordのように文章作成
- ▶ 複数のユーザーでリアルタイムに共同編集
- ▶ 音声入力を使用した文字起こし
- ○活用例
  - ▶ 複数人で同時に編集することが可能なため、共同で掲示物を作成したり、意見交流したりすることに活用できる。

例えば・・・

- 国語 個人で書いた作文や俳句などを数人で見合い、文法や表現についてコメン トし合う。
- 社会・総合 調べ学習のメモやまとめの資料をグループで同時作成する。
- 英語 音声入力で正しい発音のチェック。

### (2) Googleスプレッドシート ≒ Excel、三四郎

◎できること

- ➤ Microsoft EXCEL のような、表作成/表計算
- ▶ グラフ作成
- ▶ データ管理

○活用例

- ▶ 授業の感想を、出席番号順に一斉に書き込み共有できる。
- ▶ 自分の提出物のポートフォリオ管理
- ▶ 理科で、実験結果をグループごとに1つのシートに共有して、クラスや学年全体のデー タを含めたグラフの作成

## (3)Googleスライド ≒ パワーポイント

◎できること

- ➤ Microsoft PowerPointのように、プレゼンテーションを作成
- ▶ 共同作業で、複数ユーザーが同時に編集
- ▶ PowerPointと簡易相互変換が可能

○活用例

- ▶ 授業内で発表する際に、<u>複数人同時にリアルタイムで発表スライドを編集する</u>ことができる。 例えば・・・
  - 社会「日本の各地方の特色 調べ学習のまとめと発表」
  - 国語「物語の感想をスライドにまとめ、発表する」
  - 委員会・生徒会活動「活動内容のまとめ」

## (4)Googleフォーム ≒ 簡易アンケート作成アプリ

◎できること

- ▶ テスト作成
- ▶ 回答をすばやく回収
- ▶ 自動採点機能
- ▶ アンケート作成
  - ラジオボタン(選択式)や
    自由記述など、様々な形式で
    アンケートを取ることができ、
    スプレッドシートに自動で集計可能

○活用例

クラスの意見共有ツールとして使うと、短時間で大勢の意見を参考にでき、さらに普段発言の 少ない児童・生徒からも意見を引き出し、共有することができる。

例えば・・・

- 学校行事の振り返り「運動会を振り返って」
- 国語「このときの登場人物の気持ちは?」
- 理科「花火の光が見えて、少し時間が経ってから音が聞こえた。この理由は?」

## ※セキュリティー等の問題により機能面で行えないものもあります。